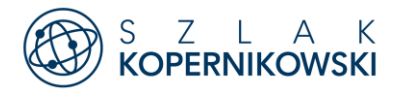

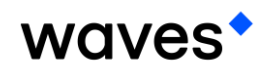

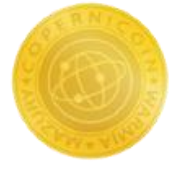

# Instalacja i korzystanie z portfela Waves Wallet Android

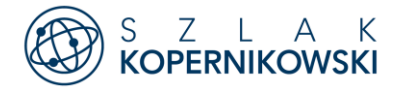

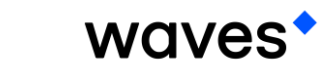

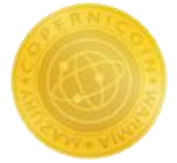

### Pobieranie i instalacja

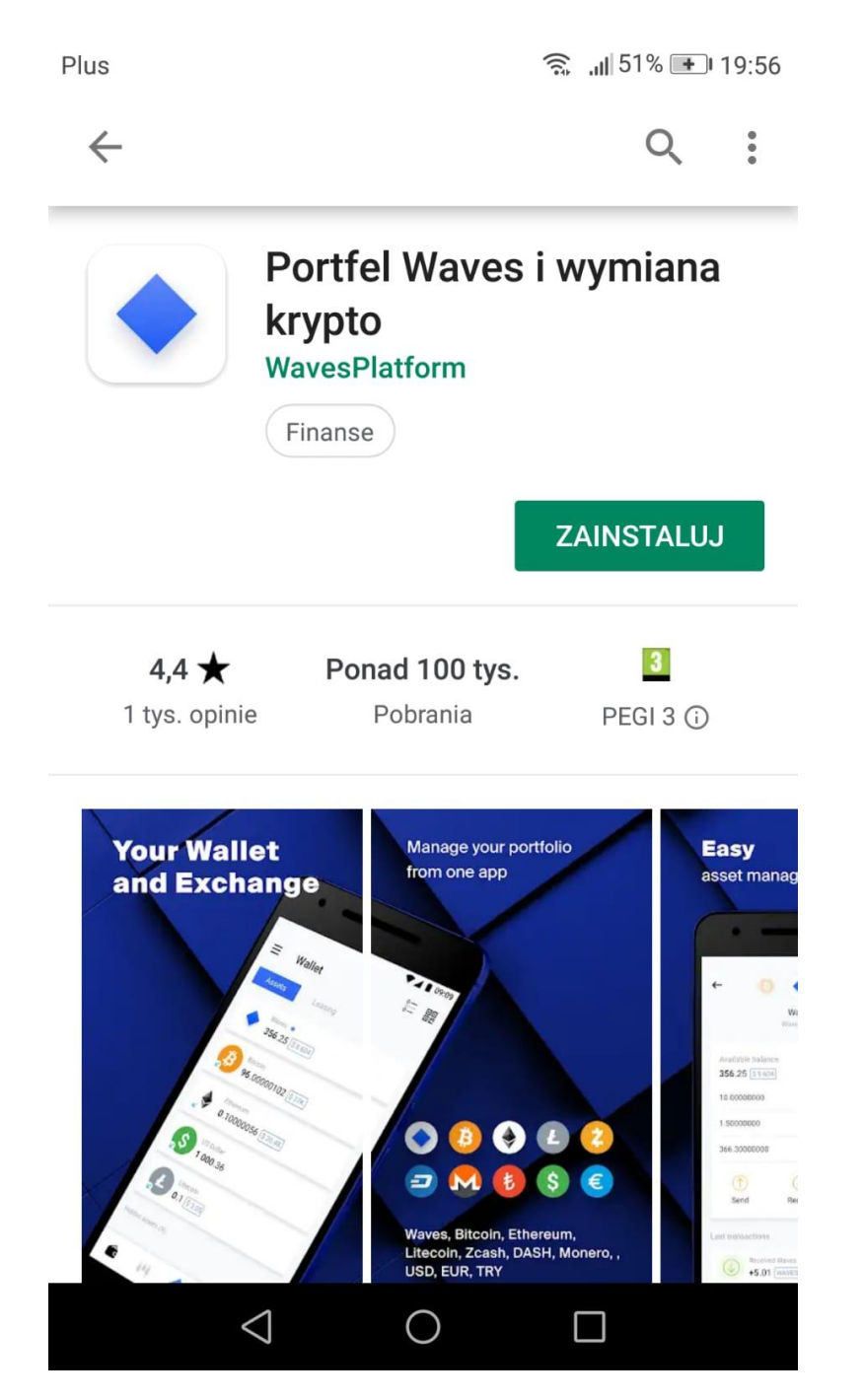

Wchodzimy do Sklep Play, w wyszukiwarce wpisujemy "Waves Wallet" i klikamy pobierz, aby zainstalować program.

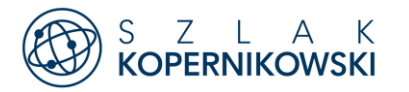

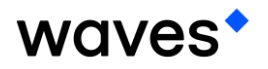

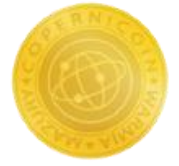

# Założenie nowego

#### konta

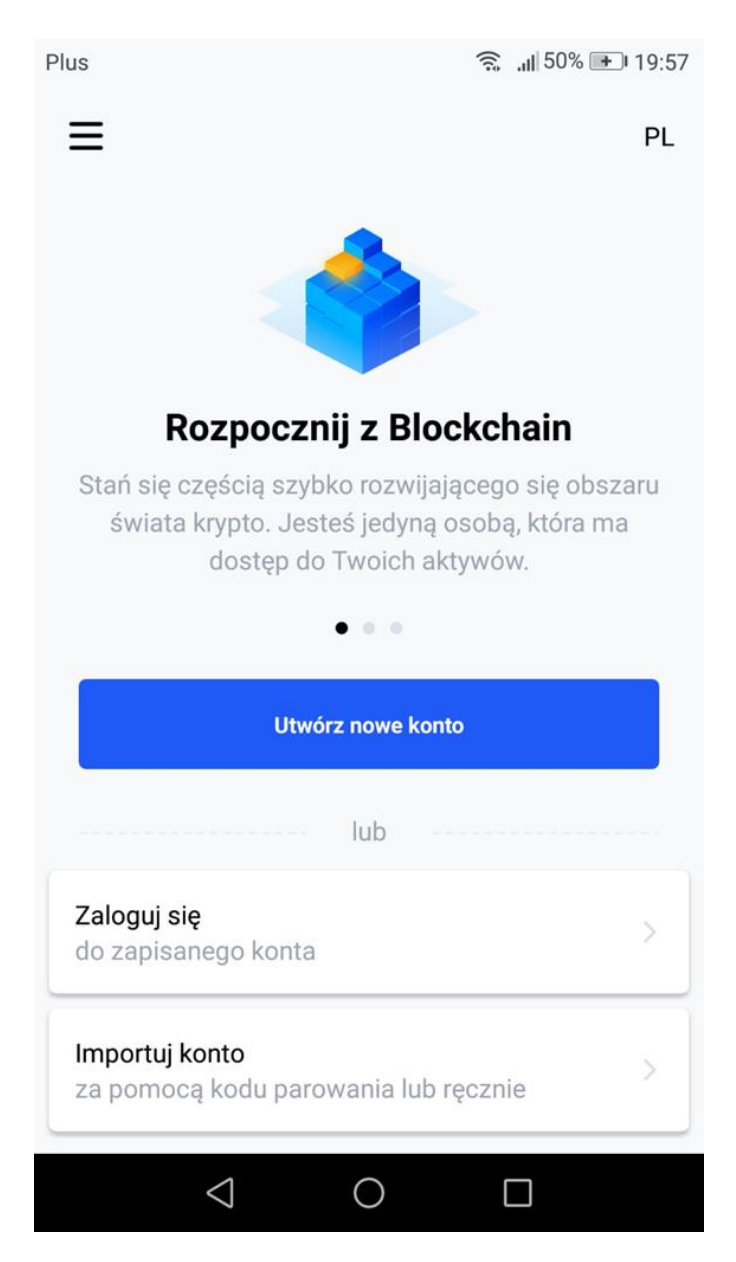

Uruchamiamy zainstalowaną aplikację i przechodzimy do formularza dodawania nowego konta poprzez kliknięcie na przycisk "Utwórz nowe konto".

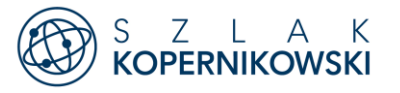

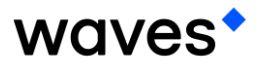

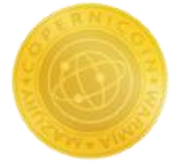

## Uzupełnienie podstawowych danych

| Plus                                                                 | 🗟 📶 50% 🖭 19:58                                                        |  |  |  |  |  |
|----------------------------------------------------------------------|------------------------------------------------------------------------|--|--|--|--|--|
| ← Nowe konto                                                         |                                                                        |  |  |  |  |  |
| Wybierz swój unikalny awatar adre<br>Nie możesz tego zmienić później | Wybierz swój unikalny awatar adresu<br>Nie możesz tego zmienić później |  |  |  |  |  |
| 🖲 🖯 🖶 (                                                              | 0                                                                      |  |  |  |  |  |
| Nazwa konta                                                          |                                                                        |  |  |  |  |  |
| android                                                              |                                                                        |  |  |  |  |  |
| Utwórz hasło                                                         | ۲                                                                      |  |  |  |  |  |
| Potwierdź hasło                                                      | ۲                                                                      |  |  |  |  |  |
|                                                                      |                                                                        |  |  |  |  |  |
| Kontynuuj                                                            |                                                                        |  |  |  |  |  |
| < 0                                                                  |                                                                        |  |  |  |  |  |

W kolejnym kroku zakładania nowego konta musimy uzupełnić nazwę oraz stworzyć hasło zabezpieczające dostęp oraz wybrać avatar.

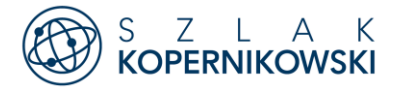

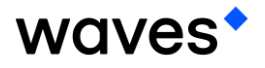

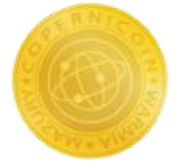

## Tworzymy kopię odzyskiwania

💵 Orange 🗢

20:22

O 51% 🔳 🖓

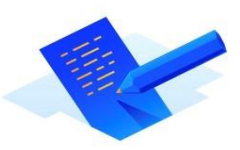

Nie ma kopii zapasowej, nie ma środków

Musisz zapisać tajną frazę. Ma to kluczowe znaczenie dla uzyskania dostępu do konta.

Utwórz kopię zapasową teraz

Zrób to później

Aby móc kiedykolwiek odzyskać dostęp do naszych środków musimy w bezpiecznym miejscu zapisać sekwencję 15-tu słów (tzw. Seed'ów) zachowując przy tym ich kolejność.

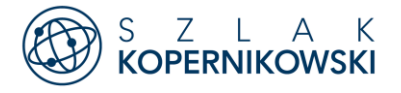

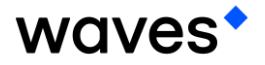

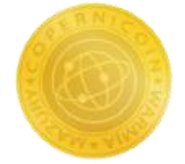

## Przepisujemy seed'y i ustawiamy passcode

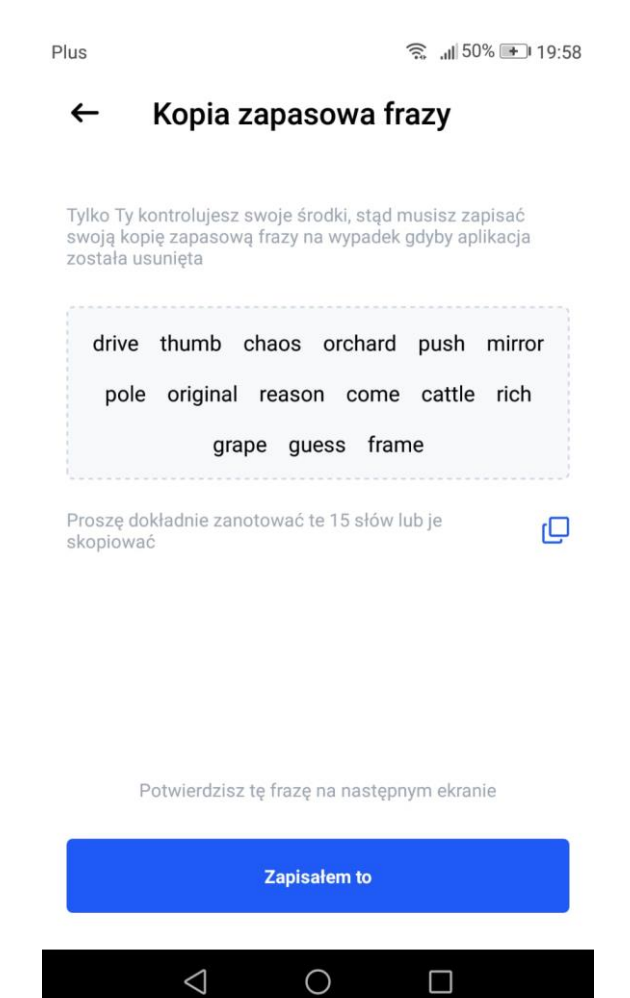

Zapisujemy seed'y w bezpiecznym miejscu, a w kolejnym kroku przepisujemy je, aby mieć pewność, że nie popełniliśmy błędu.

W ostatnim kroku ustawiamy kod dostępu, który będzie krótkim pinem zabezpieczającym dostęp do konta na tym urządzeniu.

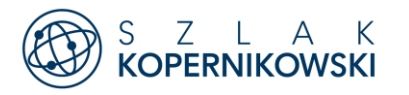

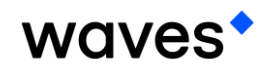

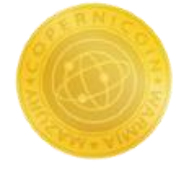

### Zawartość portfela

| Plus               | us 🤶 🔐 48% 💌 20:07 |          |  |  |
|--------------------|--------------------|----------|--|--|
| ⊟ Portfel          | <u>o</u>           | 00<br>05 |  |  |
| Aktywa Leasing     |                    |          |  |  |
| → Waves ★ 0.001    |                    |          |  |  |
| C CoperniCoin<br>1 |                    |          |  |  |
| Bitcoin<br>0       |                    |          |  |  |
| Ethereum<br>0      |                    |          |  |  |
| US Dollar<br>0     |                    |          |  |  |
| Euro               |                    |          |  |  |
| 🖆 🙌 🔶              | \$                 | 00       |  |  |
|                    |                    |          |  |  |

Po zakończeniu zakładania nowego konta, możemy już w pełni korzystać z portfela.

Na dole znajdują się zakładki. Pierwsza z nich przedstawia nam listę kryptowalut wraz z ich saldem. Jak widać w portfelu możemy przechowywać również inne kryptowaluty niż Waves (takie jak Bitcoin, Ethereum...) jaki i waluty fiducjarne (takie jak Euro, Dolar...).

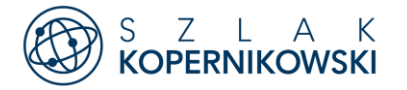

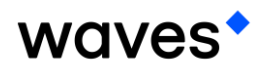

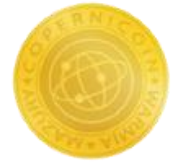

### Informacje profilowe

| Plus                 | <u>ଲ</u> ,,,,,,,,,,,,,,,,,,,,,,,,,,,,,,,,,,,, |
|----------------------|-----------------------------------------------|
| ≡ Profil             | €                                             |
| Ustawienia ogólne    |                                               |
| Adresy, klucze       | >                                             |
| Książka adresowa     | >                                             |
| Powiadomienia push   |                                               |
| Język                |                                               |
| Bezpieczeństwo       |                                               |
| Kopia zapasowa frazy | ✓ >                                           |
| Zmień hasło          | >                                             |
| Zmień kod dostenu    | 5                                             |
| 💼 iti 🔶              | \$                                            |
|                      |                                               |

W ostatniej zakładce znajdują się ustawienia aplikacji. Możemy z tego poziomu podejrzeć nasz klucz publiczny, prywatny, hasło jak i seed'y.

Dodatkowo możemy zarządzać naszą książką adresową przydatną w momencie częstego przekazywania środków tej samej osobie.

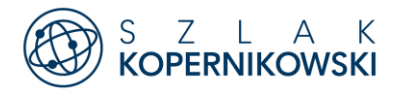

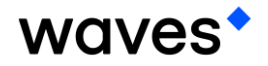

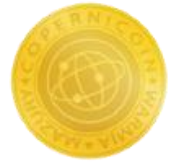

### Transfer środków

| Plus                           | "III 47% 🗩 20:15 | Plus 🤶 📲 47% 🖭 20:16 Plus                                                     |              |                                                   | 龛 "∥47% 🕩 20:16                            |  |
|--------------------------------|------------------|-------------------------------------------------------------------------------|--------------|---------------------------------------------------|--------------------------------------------|--|
| ← Wyślij                       |                  | ← Potwierdz                                                                   | enie         |                                                   |                                            |  |
| Aktywo                         |                  |                                                                               |              |                                                   |                                            |  |
| CoperniCoin                    | 1.0000 \$        |                                                                               | $\bigcirc$   |                                                   | $\frown$                                   |  |
| Odhiorca                       |                  | -1 (                                                                          | operniCoin   |                                                   | $\langle \checkmark \rangle$               |  |
|                                |                  | Westerned.                                                                    |              |                                                   | $\sim$                                     |  |
| 3PGAm8vDFEuDLdiCdHNxV          | /ννα 🔟           | Wysłane do<br>3PGAm8vDFEuDLdiCdHNxVvvdHYYaqFmvPFV<br>Wysłałeś 1.0000 CoperniC |              | nsakcja jest w trakcie!<br>łeś 1.0000 CoperniCoin |                                            |  |
| Ilość                          |                  | Prowizja                                                                      |              |                                                   |                                            |  |
| 1                              |                  | 0.001 Waves                                                                   |              |                                                   | W porządku                                 |  |
| Użyj calkowitego salda 50% 10% | 5%               | Opis                                                                          |              |                                                   |                                            |  |
|                                |                  | Napisz opcjonalı                                                              | ny komunikat |                                                   |                                            |  |
| Kontynuuj                      |                  |                                                                               |              | Czy chcesz zaj<br>3PGAm8vDFEuD<br>vPFV            | pisać ten adres?<br>PLdiCdHNxVvvdHYYaqFm 🖉 |  |
|                                |                  | Potwierdź                                                                     |              |                                                   |                                            |  |
| Prowizja transakcyjna 0.00     | 1 WAVES 🗘        |                                                                               |              |                                                   |                                            |  |
|                                |                  | $\triangleleft$                                                               | 0            | $\triangleleft$                                   | 0                                          |  |

Aby dokonać transakcji, musimy wybrać token CoperniCoin, który chcemy przekazać i kliknąć przycisk "wyślij".

Na kolejnym kroku wybieramy adres portfela, na którym chcemy przelać środki oraz ilość tokenów.

Transakcja związana jest z opłatą transakcyjną (fee) w wysokości 0.001 Waves'a. Po kliknięciu na "kontynuuj" widzimy podsumowanie transakcji, gdzie możemy uzupełnić opis (tytuł przelewu, nr. zamówienia).

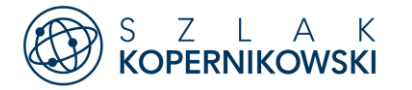

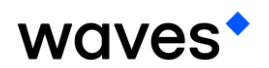

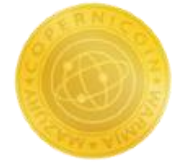

### Historia transakcji

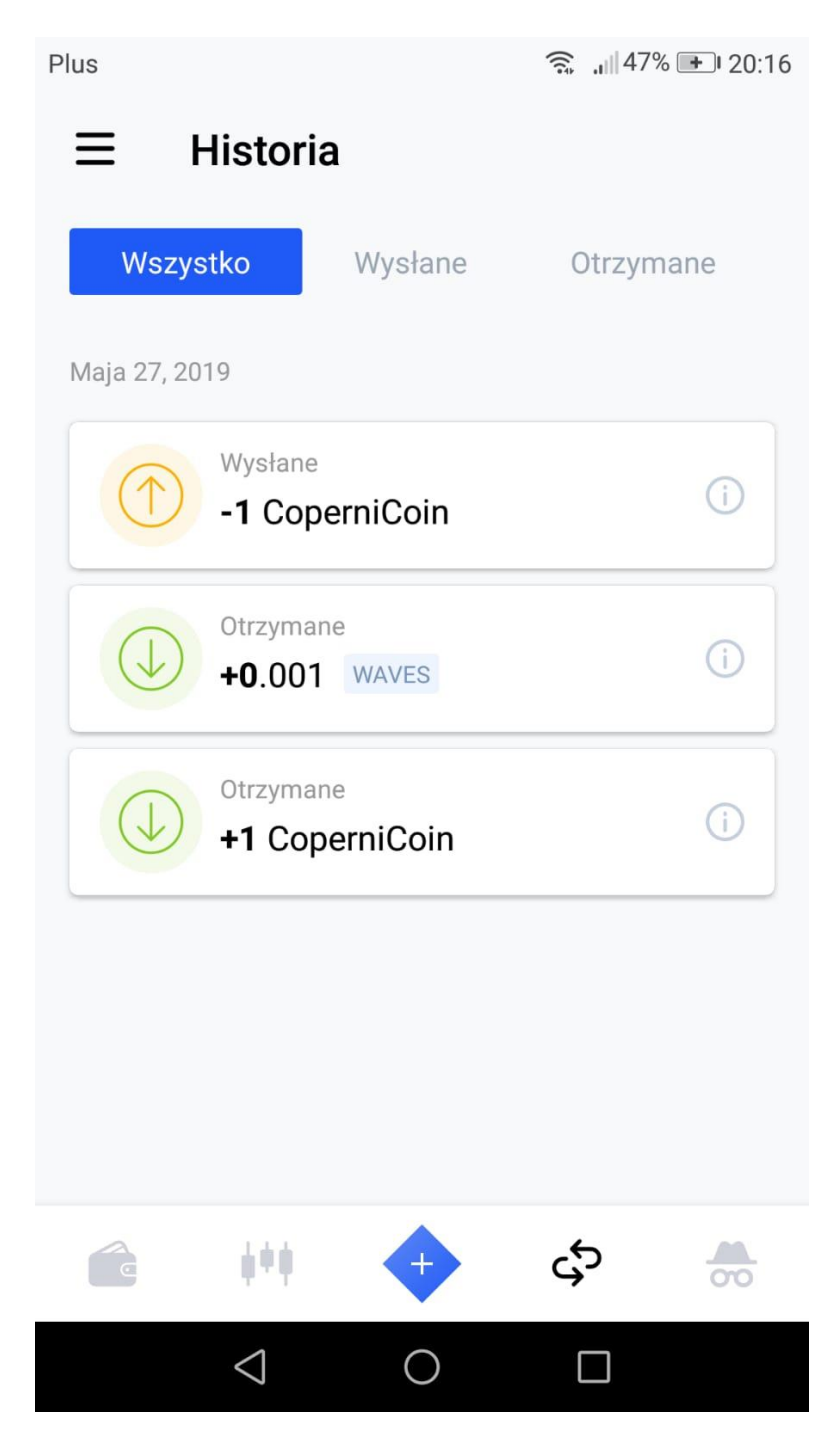

W przedostatniej zakładce widzimy historię wykonanych transakcji przychodzących i wychodzących na koncie. Klikając na jedną z nich wyświetlimy jej szczegóły.

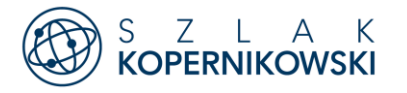

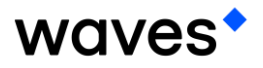

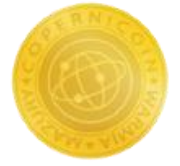

Jak wysłać adres

### swojego portfela

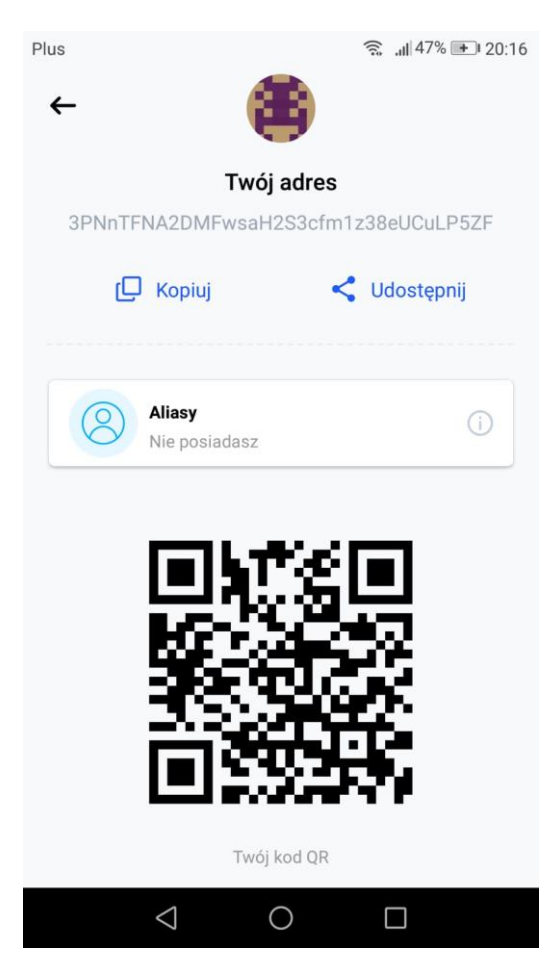

Aby w najprostszy sposób wysłać adres naszego portfela należy kliknąć w górnym prawym rogu w ikonę QR CODE'u. Następnie klikamy na "share" i wybieramy aplikację na swoim telefonie z której korzystamy do obsługi poczty elektronicznej. W treści nowej wiadomości automatycznie powinien pojawić się adres naszego portfela.